nova lite

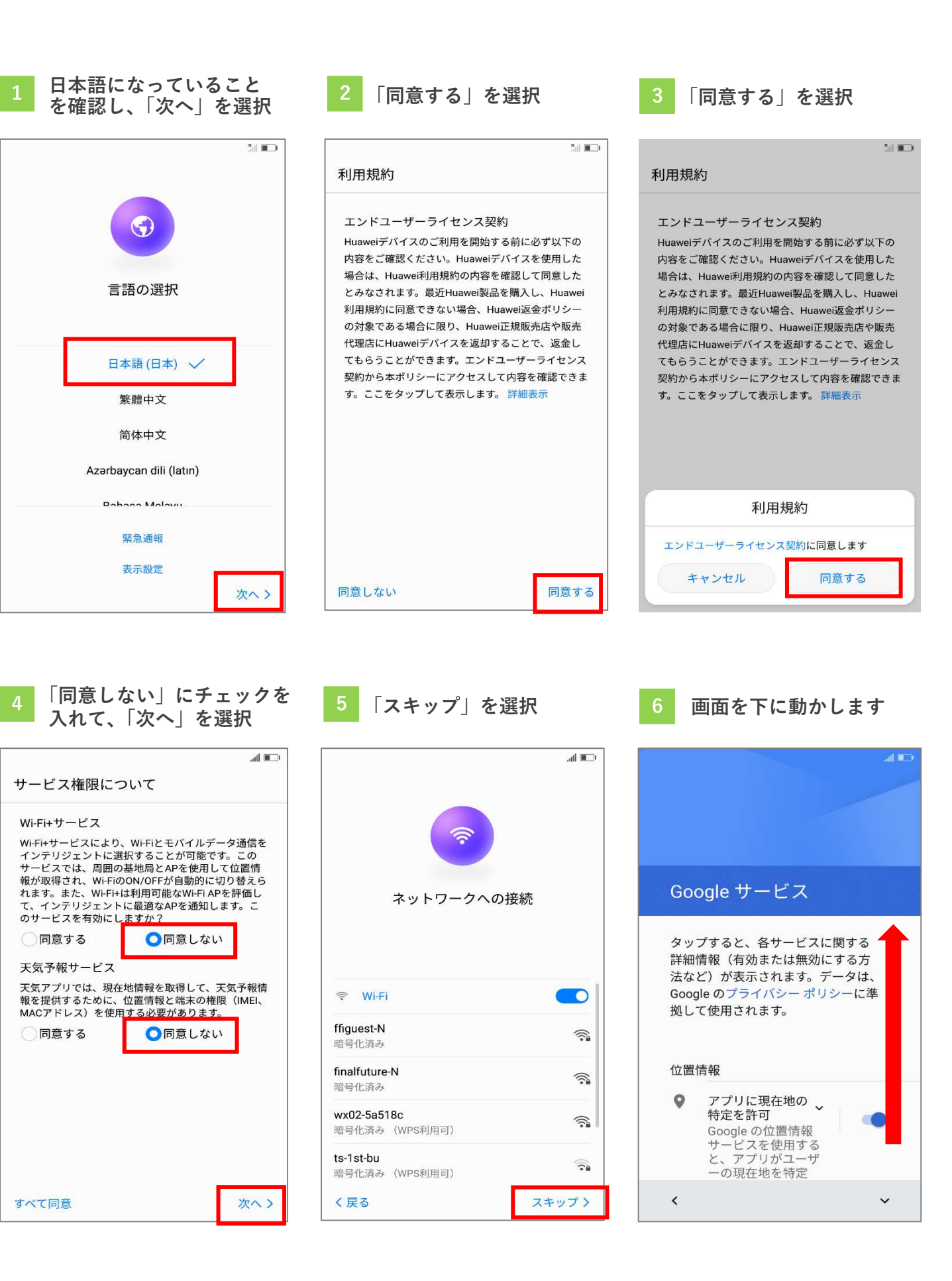

| 7 「次へ」を選択                                                                                                    | 8 「新規としてセットアップ」<br>を選択                                                     | 9 「スキップ」を選択                                           |
|----------------------------------------------------------------------------------------------------|----------------------------------------------------------------------------|-------------------------------------------------------|
| Google サービス                                                                                                    | 51 PD 1                                                                    | žil 📭                                                 |
| ェブとアプリのアク<br>ティビティ] を有効に<br>すると、この情報は<br>アカウントに保存さ<br>れるので、[マイ アク<br>ティビティ] で管理で<br>きます。                                                                                                    | PRA-LX2 のセットアップ                                                            | データ移行                                                 |
| <ul> <li>アップデートやアプリのインストール</li> <li>続行すると、Google、ご利用の携帯通信会社、端末のメーカーからアップデートやアプリをこの端末が自動的に(場合によってはモバイルデータ接続を使用して)ダウンロードし、インストールする場合があることに同意したことになります。一部のアプリでは、アプリ内購入を提供する場合があります。これらのアプリはいつでも削除できます。</li> </ul> | スマートフォンの準備が整いました。<br>どの方法でセットアップしますか?<br>                                  | H <b>uawei端末</b><br>HuaweiおよびHonor端末、Huaweiバックアップツー > |
|                                                                                                    | 43 端末からのバックアップやコピ<br>ーを復元します                                               | ル<br>その他のAndroid端末<br>Samsung、Sony、HTC、その他の端末         |
|                                                                                                    | <ul> <li>新規としてセットアップ</li> <li>● 既存のデータを復元せずに新規<br/>としてセットアップします</li> </ul> | iOS端末<br>iPhoneとiPad                                  |
| 同意したことになります。<br>次へ >                                                                                                    | 4                                                                          | 〈足ろ スキップ〉                                             |
|                                                                                                    |                                                                            |                                                       |

「OK」を選択 12 11 「次へ」を選択 「スキップ」を選択 データ移行 指紋タッチ操作 指紋ID [指紋センサーを制御]をタップして関連操作を実行す る(登録不要) プライバシーをより強固に保護するために、この機能 をPINおよびパスワードによるロック方法と一緒に使 用できます。 ロック解除画面 Huawei端末 電話に出る HuaweiおよびHonor端末、Huaweiバックアップツー > 指紋センサーを長押しして電話に出る 指紋を利用してロック画面や画面消灯時に端末のロッ クを解除 写真/ビデオを撮影 その他のAndroid端末 Safeボックスへのアクセス ビューファインダー画面から、指紋センサーを長押し して写真/ビデオを撮影する Samsung、Sony、HTC、その他の端末 指紋を利用してSafeボックスにアクセス アプリのロック設定とアクセス制御 アラーム停止 新しい端末として設定しますか? 指紋を利用して、アプリのロック設定の変更とロック したアプリへのアクセスを制御 アラームが鳴ったら、指紋センサーを長押ししてアラ ームを停止する [設定] > [詳細設定] > [データ移行]から個人デー 通知パネル表示 タを復元できます 指紋センサーを下にスライドして通知パネルを表示、 ダブルタップでパネルを消去、上にスライドしてパ OK キャンセル スキップ 有効にする> 次へ>

## 13 「はじめる」を選択

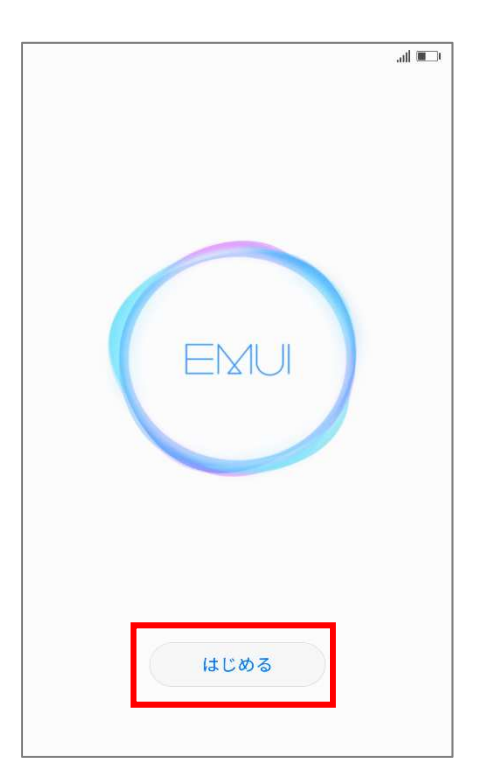